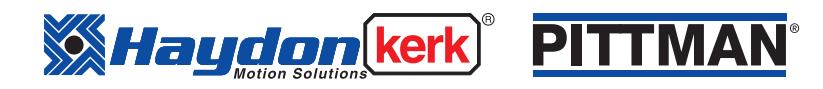

## **RS485 Quick Start Guide**

# EC042B IDEA® Motor Series

IDEA Drive Software v3.23's setup requires Windows Installer 3.1 that is part of Microsoft .Net Framework 3.5.

If the target computer does not have this framework installed or activated it may give an error during installation.

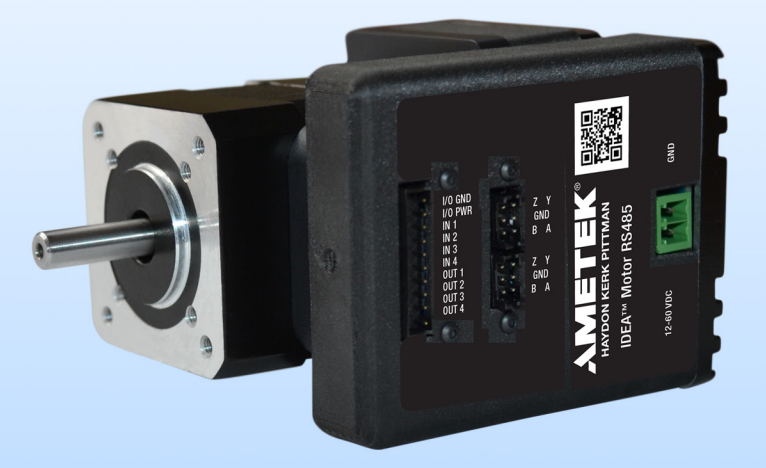

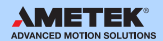

| Components               |                 |
|--------------------------|-----------------|
| Name                     | Part Number     |
| I/O Cable*               | 56-1352         |
| Power Cable*             | 56-1348         |
| USB Cable*               | 56-1346         |
| RS485 Cable*             | 56-1536-1       |
| USB to RS485 Converter * | UTR4852         |
| Motor/Drive              | EC042B-x0MP-91x |

\*Cables and converter not included with Motor/Drive and must be purchased separately.

#### Install the Software on your Windows-Based PC

- From our website, download the EC042B IDEA Motor software to your desktop. <u>Download software</u>.
  - IDEADrive Software Setup compressed (zipped) folder.
- 2. Right click on the folder to extract files.

| Open                      |   |
|---------------------------|---|
| Educt.AL.                 |   |
| Scan for Vinuses          |   |
| Fin to Start              |   |
| Open with                 |   |
| Share with                | > |
| Restore previous versions |   |
| Send to                   | > |
| Cut                       |   |
| Cegy                      |   |

**3.** Double click on the "IDEADrive Software Setup" to begin the installation.

ISSetupPrerequisites IDEADrive Software Setup 10/18/2017 3:37 PM File folder 10/2/2017 11:39 AM Application

4. Click "Next."

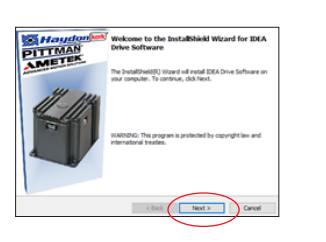

5. Select "I accept the terms in the license agreement" and click "Next"

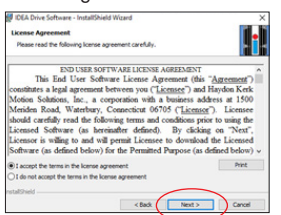

#### Www.haydonkerkpittman.com

6. Click "Install"

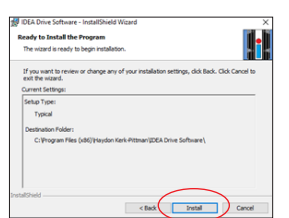

7. Click "Finish"

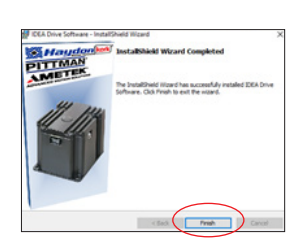

8. Double click the IDEA Drive icon.

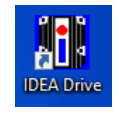

If an FTDI driver has not been installed or if it needs an update, the following windows will appear.

- 1. Click "Yes" when it asks to update.
- 2. Click "Extract"
- 3. Click "Next"

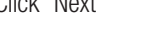

4. Accept agreement and click "Next"

5. Once installation completes, click "Finish"

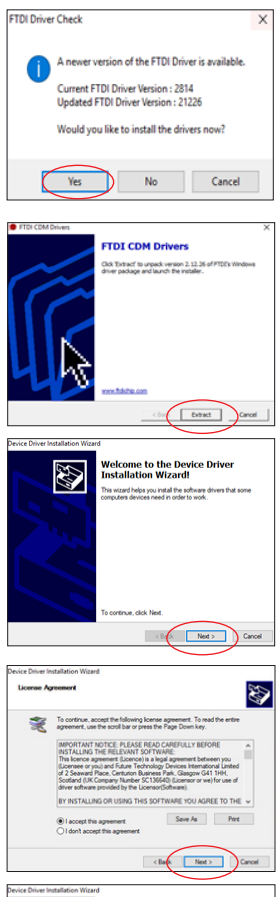

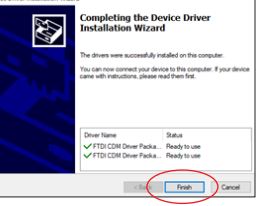

### Operating Motor/Drive

 Plug USB Cable 56-1346 to computer and UTR4852 converter. Plug RS485 Cable 56-1536-1 to converter and Motor. Plug Power Cable 56-1348 into the motor and connect to a power supply."

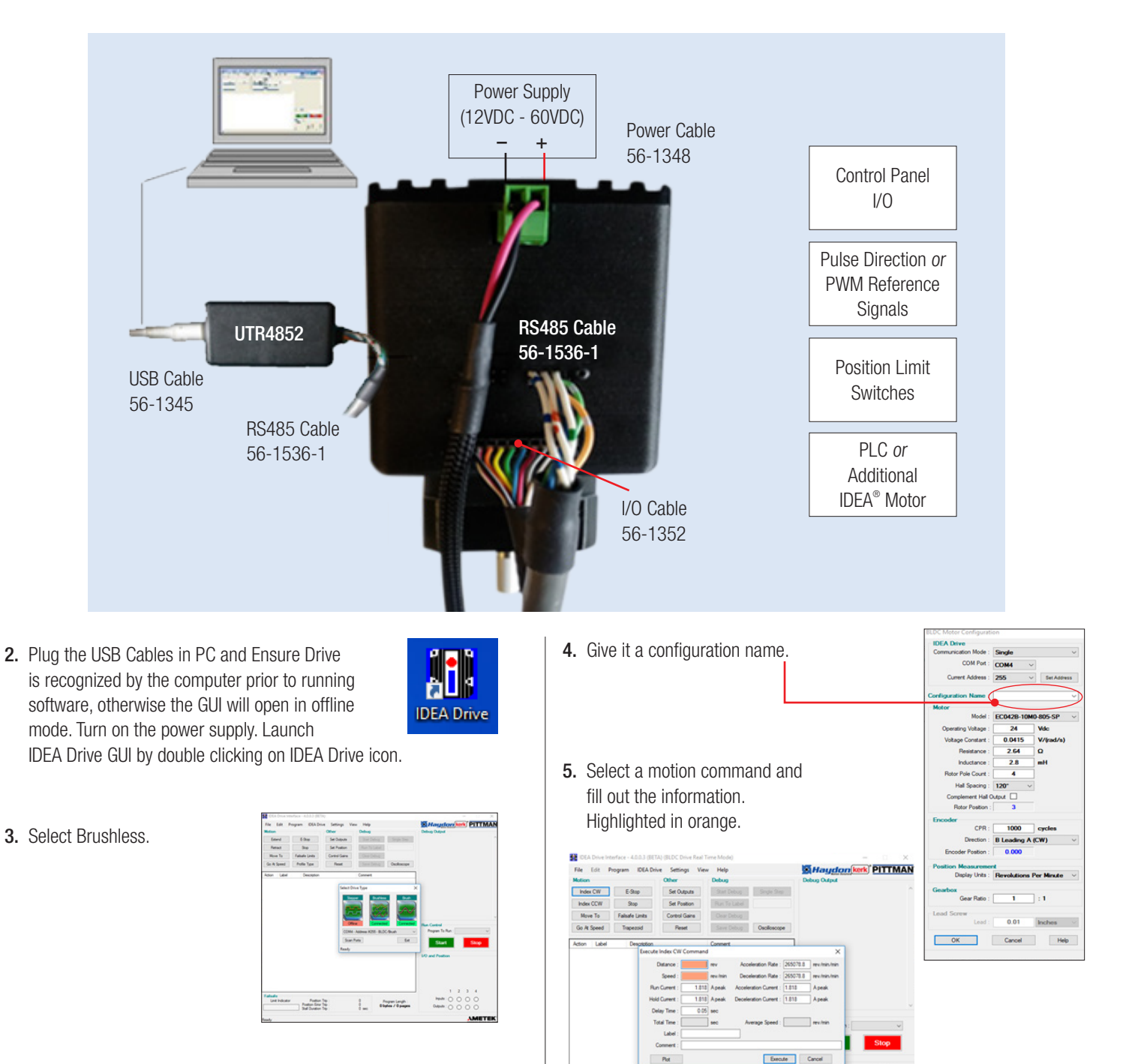

#### Www.haydon kerk PITTMAN www.haydonkerkpittman.com

Program Length : 16 bytes / 1 pag

Disabled new Disabled new

Postion Trip Postion Error Trip Stal Duration Ten